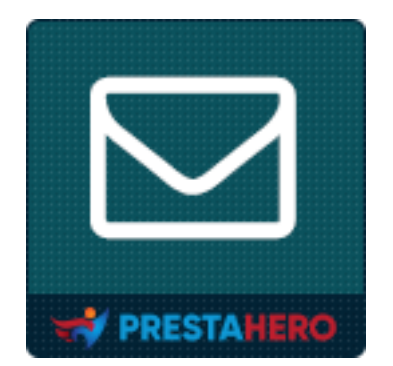

# **Responsive newsletter popup**

# Mostra un modulo popup di iscrizione alla newsletter con 9 modelli

straordinari

Un prodotto di PrestaHero

# Indice

| I.   | BENVENUTO               |
|------|-------------------------|
| II.  | INTRODUZIONE            |
| III. | INSTALLAZIONE           |
| IV.  | CONFIGURAZIONE          |
| 1.   | Generale4               |
| 2.   | Condizioni7             |
| 3.   | Sconto8                 |
| 4.   | Progetto10              |
| 5.   | Email11                 |
| 6.   | Social12                |
| 7.   | VARIE                   |
| 8.   | CAPTCHA13               |
| 9.   | Elenco degli abbonati15 |
| 1(   | ). Integrazione15       |
| 11   | 1. Cronjob              |
| V.   | GRAZIE                  |

#### I. BENVENUTO

Grazie per aver acquistato il nostro prodotto. Speriamo di guidarti attraverso tutti gli aspetti dell'installazione e della configurazione del modulo in questo documento. Se hai domande oltre l'ambito di questa documentazione, non esitare a contattarci.

**Nota:** Tutti gli screenshot delle istruzioni sono presi da PrestaShop 1.7, ma l'installazione e la configurazione di questo modulo su PrestaShop 1.6 sono simili.

#### II. INTRODUZIONE

Creare un elenco di iscritti alla newsletter per il tuo sito web è un'attività essenziale che tutti dovrebbero intraprendere. Una lista di iscritti via email è un modo efficace per rimanere in contatto con i tuoi clienti e riportarli al tuo negozio online PrestaShop. Indipendentemente dall'età del tuo sito web, assicurarti che sia in grado di raccogliere gli indirizzi email dei visitatori è qualcosa che dovresti implementare oggi stesso, e il nostro modulo PrestaShop per la newsletter - **Responsive Newsletter Popup** ti renderà il tutto molto più semplice.

\* "Responsive Newsletter Popup" è compatibile con PrestaShop 1.6.x, 1.7.x e PrestaShop 8.x.

#### III. INSTALLAZIONE

- Vai su "Moduli / Moduli & Servizi", clicca su "Carica un modulo / Seleziona un file".
- Seleziona il file del modulo "ybc\_newsletter.zip" dal tuo computer e clicca su "Apri" per installarlo.

• Clicca sul pulsante "**Configura**" del modulo appena installato per aprire la pagina di configurazione del modulo.

#### IV. CONFIGURAZIONE

Dalla tua lista di moduli installati (situata in "**Moduli/Moduli & servizi/Moduli installati**"), trova "**Responsive newsletter popup**" e clicca sul pulsante "**Configura**" per aprire la sua pagina di configurazione.

Nella pagina di configurazione, troverai le seguenti schede utilizzate per gestire la finestra popup della newsletter:

- ✤ Generale
- Condizioni
- Sconto
- Progetto
- E-mail
- Social

- ✤ VARIE
- CAPTCHA
- Elenco degli abbonati
- Integrazione
- Cronjob

#### 1. Generale

In questa scheda, devi compilare alcune impostazioni generali per la tua finestra popup della newsletter.

#### \* Personalizzazione del titolo, sottotitolo e contenuto della finestra popup

Puoi inserire il titolo, il sottotitolo e il contenuto della finestra popup in base alle tue preferenze. Lo shortcode *[reduction]* corrisponde al valore dello sconto che desideri offrire se il tuo cliente si iscrive alla tua mailing list.

| Impostazioni popup della ne | wsletter                          |                                                                                                    |      |
|-----------------------------|-----------------------------------|----------------------------------------------------------------------------------------------------|------|
| 🕸 GENERALE                  |                                   |                                                                                                    |      |
| CONDIZIONI                  | Abilita il popup della newsletter | Si si                                                                                                    |      |
| 17 sconto                   | Titolo                            | Newsletter                                                                                                    | en 🕶 |
| PROGETTO                    |                                   |                                                                                                    |      |
| E-MAIL                      | Sottotitolo                       | Welcome to our online store                                                                                                    | en 🕶 |
| SOCIAL                      | Contonuto nonun                   |                                                                                                    | en 💌 |
| VARIE                       |                                   |                                                                                                    |      |
| Ф САРТСНА                   |                                   | Sign up to our newsletter to get [reduction] off on your first order and stay up-to-date with our company news, promotions and more |      |
| ELENCO DEGLI ABBONATI       |                                   |                                                                                                    |      |
| C INTEGRAZIONE              |                                   | Shortcode disponibili: (reduction)                                                                                                  |      |

# ✤ Visualizza caselle informative

Ottieni nome, sesso e indirizzo e-mail del cliente tramite un semplice modulo abilitando le seguenti opzioni:

| Senerale              | A Liffer II and an Index          |                                                                                                    |      |
|-----------------------|-----------------------------------|----------------------------------------------------------------------------------------------------|------|
| CONDIZIONI            | Abilita il popup della newsletter | U SI                                                                                                    |      |
| SCONTO                | Titolo                            | Newsletter                                                                                                    | en 🕶 |
| PROGETTO              |                                   |                                                                                                    |      |
| E-MAIL                | Sottotitolo                       | Welcome to our online store                                                                                                    | en 🕶 |
| C SOCIAL              | Contenuto popup                   | 〈> A B I U ∓ ** G> E * ⊟ * ⊟ * ⊞ * ■ Paragrafo *                                                                                   | en 🗸 |
| VARIE                 |                                   |                                                                                                    |      |
| CAPTCHA               |                                   | sign up to our newsletter to get [reduction] on on your hinst order and stay up-to-date with our company news, promotions and more |      |
| ELENCO DEGLI ABBONATI |                                   |                                                                                                    |      |
| C INTEGRAZIONE        |                                   | Shortcode disponibili: (reduction)                                                                                                 |      |
| O CRONJOB             | Visualizza il nome dell'input     | C si                                                                                                    |      |
|                       | Visualizza il genere selezionato  | si si                                                                                                    |      |
|                       | Visualizza il messaggio "Grazie"  | C si                                                                                                    |      |
|                       | Messaggio di "Grazie"             | ↔ 🛕 B I U ∓ 99 GD E * 🗄 * 🖽 * 🖽 B 🖪 Paragrafo *                                                                                    | en 🕶 |
|                       |                                   | Thank you                                                                                                    |      |
|                       |                                   | You have successfully subscribed to our mailing list. We have also sent a voucher code to your email as a gift.                    |      |

Otterrai un popup di newsletter come questo:

|            | r a di   |                                                                                                    |
|------------|----------|----------------------------------------------------------------------------------------------------|
|            |          |                                                                                                    |
| NEWSLETTER |          | WELCOME TO OUR ONLINE STORE                                                                                                    |
| NEWSLETTER | Gender 🗸 | WELCOME TO OUR ONLINE STORE<br>Sign up to our newsletter to get 10% off on your first order and stay up-to-date with<br>our company news, promotions and more |

#### \* Messaggio di ringraziamento

Se desideri visualizzare un messaggio di ringraziamento dopo la registrazione riuscita di un cliente, attiva l'opzione "**Mostra un messaggio di ringraziamento**". Puoi modificare il contenuto del messaggio tramite l'editor di testo.

| Visualizza il messaggio "Grazie" | si                                                                                                    |      |       |
|----------------------------------|----------------------------------------------------------------------------------------------------|------|-------|
| Messaggio di "Grazie"            | ↔ A_B I U ∓ 19 @ E • 🗄 • 🖽 • 🖪 Paragrafo •                                                                                                    | en 🕶 |       |
|                                  | Thank you<br>You have successfully subscribed to our mailing list. We have also sent a voucher code to your email as a gift.<br>You will get [reduction] off on your first order if you apply this voucher to the order |      |       |
|                                  | Shortcode disponibili: [name], [discount_from], [discount_to], [discount_code], [reduction]                                                                                                    |      |       |
|                                  |                                                                                                    |      | Salva |

Ecco un esempio di messaggio di ringraziamento nel front-end:

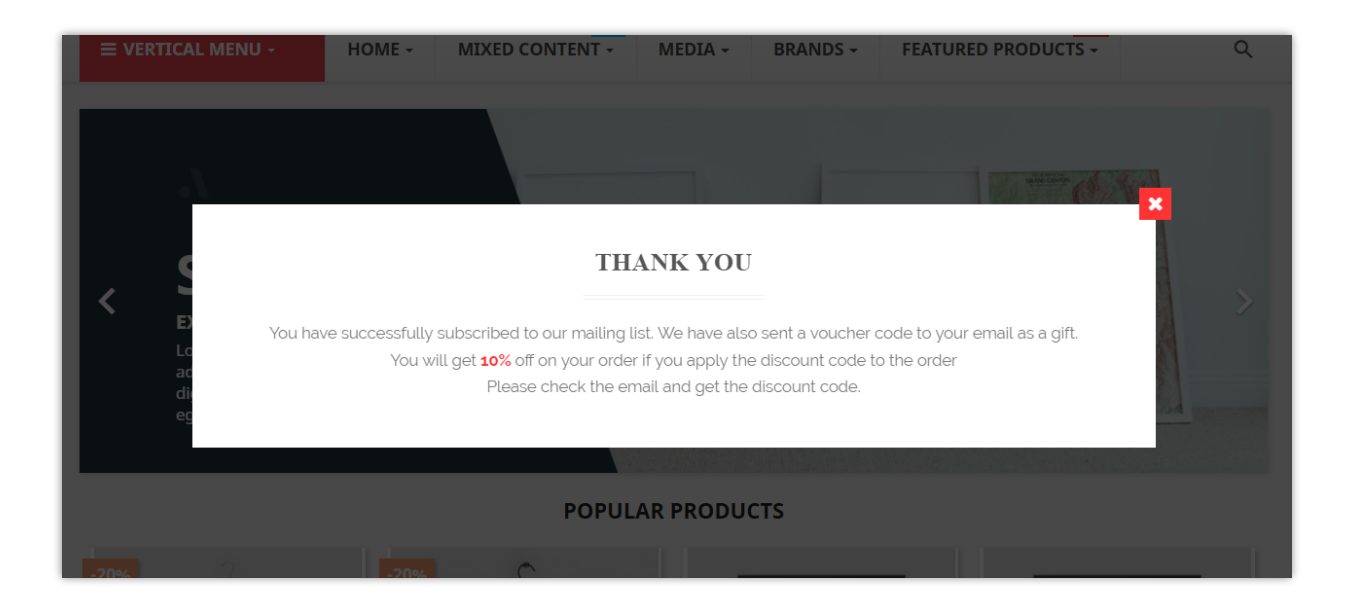

Non dimenticare di cliccare su "Salva" dopo ogni modifica.

# 2. Condizioni

# Durata del popup

Inserisci il valore temporale in cui desideri visualizzare il popup. Questo modulo mostrerà un popup di newsletter in questo periodo di tempo da quando il cliente accede al tuo sito Web o quando inizia un nuovo periodo di tempo. Lascia questo campo vuoto per visualizzare sempre un popup di newsletter a meno che il tuo cliente non selezioni "**Non mostrare più**".

| Durata del popup (visualizzazione del popup in) | 60                                                                                                    | min(o/i)      |
|-------------------------------------------------|----------------------------------------------------------------------------------------------------|---------------|
|                                                 | Visualizza il popup della newsletter in questo periodo di tempo da quando il cliente accede al sito web o quando inizia un nuovo ciclo di vita. Losciare vuoto questo compo visualizza<br>popup della newsletter a meno che il cliente non selezioni "Non mostrare più" | erà sempre il |

Puoi anche selezionare di terminare la durata del popup quando il cliente chiude il popup.

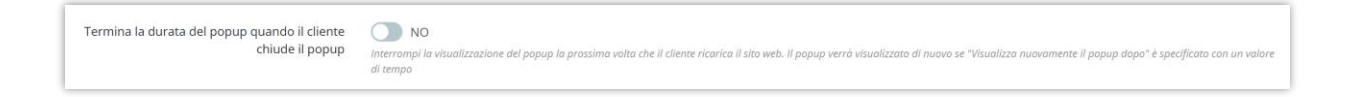

# \* Tempo per visualizzare di nuovo il popup

| * Visualizza nuovamente il popup dopo | 60                                                                                                    | min(o/i) |
|---------------------------------------|----------------------------------------------------------------------------------------------------|----------|
|                                       | Rivisualizza il popup dopo questo periodo di tempo da quando la durata del popup è terminata. Inserisci "0" per nascondere il popup in modo permanente una volta terminata la du | rata     |

# \* Avvio ritardato

| Partenza ritardata        | 2000                                                                                          |                                                                                      | milliseconds (s)                                       |
|---------------------------|-----------------------------------------------------------------------------------------------|--------------------------------------------------------------------------------------|--------------------------------------------------------|
|                           | Visualizza il popup dopo questo periodo di tempo da q<br>ha terminato di caricare il sito web | uando il cliente ha terminato di caricare il sito web. Lascia questo campo vuoto per | visualizzare immediatamente il popup quando il cliente |
| *                         | Altre opzioni                                                                                 |                                                                                      |                                                        |
| Durata del p<br>prima vis | opup di fine automatica dopo la<br>ualizzazione da parte del cliente                          | NO                                                                                   |                                                        |
| Non visualizza            | re il popup della newsletter se il<br>cliente ha effettuato l'accesso                         | Sì                                                                                   |                                                        |
| Nasc                      | ondi popup sui dispositivi mobili                                                             | NO                                                                                   |                                                        |
|                           | Data disponibile da                                                                           | 2025-02-12                                                                           | <b>*</b>                                               |
|                           | Data disponibile a                                                                            |                                                                                      | <b>*</b>                                               |
|                           |                                                                                               | l'asciare vuoto se non si desidera impostare l'ora di fine                           |                                                        |

Quando sei soddisfatto delle impostazioni, fai clic su "**Salva**" per terminare.

#### 3. Sconto

**Responsive Newsletter Popup** supporta 3 diverse opzioni di sconto:

Se selezioni "**Codice sconto fisso**", inserisci un codice sconto del tuo negozio nella casella di testo.

| 🔅 Impostazioni popup della new | vsletter          |                                                             |
|--------------------------------|-------------------|-------------------------------------------------------------|
| Ø GENERALE                     |                   |                                                             |
|                                | Abilita sconto    | Sì                                                          |
|                                | Opzioni di sconto | 🔿 Nessuno sconto                                            |
| as acourto                     |                   | Codice sconto fisso Configura qui                           |
| PROGETTO                       |                   | <ul> <li>Genera automaticamente il codice sconto</li> </ul> |
| E-MAIL                         | * Callies scents  |                                                             |
| SOCIAL                         | * Codice sconto   |                                                             |
| VARIE                          |                   |                                                             |
| 🗘 САРТСНА                      |                   |                                                             |

Oppure se vuoi che il nostro modulo "**Generi automaticamente codice sconto**", seleziona questa opzione e regola le seguenti funzionalità:

| Q6 GENERALE           | Abilita sconto                                                           | n si                                                        |
|-----------------------|--------------------------------------------------------------------------|-------------------------------------------------------------|
| CONDIZIONI            |                                                                          |                                                             |
|                       | Opzioni di sconto                                                        | O Nessuno sconto                                            |
| PROGETTO              |                                                                          | Codice sconto fisso Configura qui                           |
|                       |                                                                          |                                                             |
| E-MAIL                | Spedizione gratuita                                                      | 💽 si                                                        |
| SOCIAL                |                                                                          |                                                             |
| VARIE                 | Applica uno sconto                                                       | Percentuale (%)     Oursetità                               |
|                       |                                                                          | Quantua                                                     |
| • • • • • • • • • •   |                                                                          |                                                             |
| ELENCO DEGLI ABBONATI | Percentuale di sconto                                                    | 10 %                                                        |
| C INTEGRAZIONE        |                                                                          | A Non si applica alle spese di spedizione                   |
| CRONJOB               |                                                                          |                                                             |
|                       | Applica uno sconto a                                                     | O Ordine (senza spedizione)                                 |
|                       |                                                                          | Prodatto specifico     Prodatto niù economico               |
|                       |                                                                          | Prodotto/i selezionato/i                                    |
|                       |                                                                          |                                                             |
|                       | Escludi prodotti scontati                                                | ON NO                                                       |
|                       | Invia un regalo gratuito                                                 | NO                                                          |
|                       |                                                                          |                                                             |
|                       | <ul> <li>Disponibilità di sconti</li> </ul>                              | 1 day (s)                                                   |
|                       | Prefisso sconto                                                          | NEWSLETTER                                                  |
|                       |                                                                          |                                                             |
|                       | Descrizione dello sconto                                                 | NEWSLETTER                                                  |
|                       | È possibile utilizzarlo insieme ad altri buoni nello<br>stesso carrello? | Si Si                                                       |
|                       | Importo minimo                                                           | USD v Tax excluded v Shipping excluded v                    |
|                       |                                                                          | Importo minimo nel carrello per applicare Il codice voucher |
|                       |                                                                          |                                                             |
|                       |                                                                          |                                                             |

Per impostazione predefinita, il codice sconto sarà disponibile in 1 giorno, ma puoi modificare questo intervallo di tempo. Inoltre, puoi anche modificare il prefisso e la descrizione dello sconto.

#### 4. Progetto

 Modello popup: il nostro modulo ha 9 modelli popup predefiniti tra cui scegliere.
 Puoi visualizzare in anteprima tutti questi elementi cliccando su "Anteprima modelli".

| O PrestoShop +++        | Accesso Veloce -    |                   |                                                                                                    |                      |                                                                                                    |                                   | 🗢 Guarda II milo regione 🔒              |  |
|-------------------------|---------------------|-------------------|----------------------------------------------------------------------------------------------------|----------------------|----------------------------------------------------------------------------------------------------|-----------------------------------|-----------------------------------------|--|
|                         | Modus 2. stagesmith | egestas sem elit  |                                                                                                    |                      |                                                                                                    | Lange of                          |                                         |  |
| 🥕 Rannello Di Controllo | Configura           |                   |                                                                                                    |                      |                                                                                                    |                                   | Traduci Gestisci i punti di collegament |  |
|                         | Responsive News     |                   | 1 11 1 1 1 1-                                                                                                    |                      |                                                                                                    |                                   |                                         |  |
| A course                | Impostazio          | an alleged and    | TH LIKE                                                                                                    | A A                  | 10 1 1 11                                                                                                    | APPER AND                         |                                         |  |
| - Catalons              | di Generale         | × 687 17 -        |                                                                                                    |                      |                                                                                                    |                                   |                                         |  |
| e Clent                 |                     |                   |                                                                                                    |                      |                                                                                                    |                                   |                                         |  |
| 🗖. Servalo Ciento       | 17 scours           |                   |                                                                                                    |                      |                                                                                                    |                                   |                                         |  |
| 🖾 Statistiche           |                     |                   |                                                                                                    | の 28 28 11           |                                                                                                    |                                   |                                         |  |
| MICLIORE                |                     |                   |                                                                                                    | 四個 注                 |                                                                                                    |                                   |                                         |  |
| 🐅 Meduli                | III ( MAR)          |                   |                                                                                                    |                      |                                                                                                    |                                   |                                         |  |
| 🖵 Design                | NE SOCIAL PREV C    |                   |                                                                                                    |                      |                                                                                                    | > NOXT                            |                                         |  |
| Be specifices           | Call Withing        | NEWSI ETTER       |                                                                                                    | WELCOM               | F TO OUR ONLINE STOP                                                                                             | F                                 |                                         |  |
| E Pagamento             | CAPTONA             | IL WOLLT LK       |                                                                                                    | WELCOM               | E TO OUR OIVERVE STOP                                                                                            |                                   |                                         |  |
| 🐨 Internationale        | IN ELENCO DEGLEAR   | Enter your name   | Gender                                                                                                    | Sign up to our ne    | wsletter to get 10% off on your first order and                                                                  | i stay up-to-date with            |                                         |  |
| CONFIGURA               |                     |                   |                                                                                                    | our company ner      | and provide server interesting the                                                                               |                                   |                                         |  |
| 🗢 Parametri Negorio     |                     | Enter your email. |                                                                                                    | Do not show the      | is again                                                                                                    |                                   |                                         |  |
| D Parameter Awanzati    |                     |                   |                                                                                                    |                      |                                                                                                    |                                   |                                         |  |
| PRODUCT REVIEWS         |                     | f 🗾 G 👂 👽 💿       | 😐 in 🔈                                                                                                    |                      |                                                                                                    |                                   |                                         |  |
| Recention &             |                     |                   | -                                                                                                    | Jacob Contraction    |                                                                                                    |                                   |                                         |  |
| Domande & Reposte       |                     |                   |                                                                                                    |                      |                                                                                                    |                                   |                                         |  |
| 😤 Personale             | Modello             | 1                 |                                                                                                    | Select this template | )                                                                                                    | aose 🗙                            |                                         |  |
| 🖵 amata                 |                     |                   | and the second second second second second second second second second second second second second second second |                      |                                                                                                    | And the set of the set of the set |                                         |  |
| Autor)                  |                     |                   | - The First A                                                                                                    |                      | and the second second second second second second second second second second second second second second second |                                   |                                         |  |

 Effetto di visualizzazione: ci sono 6 effetti di animazione per aggiungere un tocco vivace al popup della tua newsletter: *zoom-in, swing, bounce-in-down, fade-in, fade-indown* e *tada*.

#### ✤ Altre opzioni

Puoi scegliere qualsiasi colore per il pulsante di invio, cambiare l'immagine di sfondo e aggiungere CSS personalizzato al popup della newsletter.

| GLITLIGAL             |                                                                 |                                                                                                    |
|-----------------------|-----------------------------------------------------------------|----------------------------------------------------------------------------------------------------|
| CONDIZIONI            | Modello popup                                                   | Modello 1 V                                                                                                    |
| SCONTO                |                                                                 |                                                                                                    |
| PROGETTO              | Tipo di visualizzazione                                         | Zoom In                                                                                                    |
| E-MAIL                | * Colore del pulsante                                           | eff3234                                                                                                    |
| SOCIAL                |                                                                 |                                                                                                    |
| VARIE                 | <ul> <li>Colore del passaggio del mouse sul pulsante</li> </ul> | errsesa 💿                                                                                                    |
| 🗘 САРТСНА             |                                                                 |                                                                                                    |
| ELENCO DEGLI ABBONATI | Immagine di sfondo popup                                        | Aggiungi files                                                                                                    |
| C INTEGRAZIONE        | Immagine caricata:                                              |                                                                                                    |
| CRONJOB               |                                                                 |                                                                                                    |
|                       |                                                                 | La construcción de la construcción de la construcci |
|                       | Disattiva l'immagine di sfondo sul cellulare                    | si                                                                                                    |
|                       |                                                                 |                                                                                                    |
|                       | CSS personalizzato                                              |                                                                                                    |
|                       |                                                                 | Atom much b and a ff an and a difficient and the analysis a mass ff and an analysis and a sub-                                                                                                    |
|                       |                                                                 | -viva: canceira le cacne Css per renaere effetive le moufiche apportate a questo Css personanzzato mentre le cacne sono aumate                                                                                                    |

Quando sei pronto, clicca su "**Salva**".

#### 5. Email

#### \* Email di verifica

Per proteggere il tuo negozio PrestaShop dallo spam, assicurati che ogni abbonato sia una persona reale inviandogli un'email di verifica. Puoi modificare il contenuto dell'email o persino annullare il processo di verifica.

#### Email di conferma

Notifica ai tuoi clienti che il loro abbonamento è andato a buon fine con un'email di conferma. Puoi inserire un codice sconto come regalo per i tuoi clienti.

| I CONDEJONI   I CONDEJONI   I SOCIAL   I CONDEJONI   I CONDEJONI                                                                                                    | GENERALE              |                                                  |                                                                                                    |      |
|----------------------------------------------------------------------------------------------------|-----------------------|--------------------------------------------------|----------------------------------------------------------------------------------------------------|------|
| F SCONTO   E MAL   C MAL   C MA                                                                                                    | CONDIZIONI            | Richiedi verifica                                | SI                                                                                                    |      |
| <ul> <li>Procetto</li> <li>Procetto</li> <li>Procetto&lt;</li></ul>                                                                                                    | SCONTO                | Email di verifica                                | <> <u>A</u> B Z U ∓ ₩ GD Ξ ▼ 🗄 ▼ 🗮 ▼ 📰 Paragrafo ▼                                                                                                    | en 🕶 |
| Image: Note of the second of the second                          | PROGETTO              |                                                  | H [name]<br>Thank you for subscribing to our newsletter, please confirm your request by clicking the link below:<br>[verification.urf]                                                                                                    |      |
| <ul> <li>SCAL</li> <li>Shortcode disponibilit (norme), (wrification, uri)</li> <li>NARE</li> <li>C ANTCHA</li> <li>E LENCO DEGU ABBONATI</li> <li>MITEGRAZIONE</li> <li>MITEGRAZIONE</li> <li>MIT</li></ul>                                                                                                    | E-MAIL                |                                                  |                                                                                                    |      |
| • VARE       Invia un'e-mail di conferma dopo l'iscrizion <ul> <li>• CAPTCHA</li> <li>• Enall di conferma dopo l'iscrizion</li> <li>• • ▲ B I U I I II II III IIIIIIIIIIIIIIIII</li></ul>                                                                                                    | SOCIAL                |                                                  | Shortcode disponibili: [name] , [verification_url]                                                                                                    |      |
| CAPTCHA      ELENCO DEGLI ABBONATI      Conversance     CAPTCHA      Enall di conferma dopo lisizione     Conferma     Conferma | VARIE                 | la de cale con II di conference de se Mandela se |                                                                                                    |      |
| Energio DEGLI ABBONATI       Email di conferma                                                                                                    | D САРТСНА             | Invia un e-mail di conferma dopo l'iscrizione    | SI                                                                                                    |      |
| IntEGRAZIONE     Hind Common     Hind Common     Trank you or neurolectile to any neurolectile to the any plased to offer you the following voucher: [discount_code]     Trank you or neurolectile to any investment of the you can unsubact the top (discount_from) to [discount_top]     You are not interested in our newsletters, you can unsubact be by clicking on the link below any time:     Insurbache disponibilit (name), (unsubactibe, unt)     Shortcode disponibilit (name), (unsubactibe, unt), (discount_code), (discount_in), (fiscount_code), (discount_in), (reduction)                                                                                                    | ELENCO DEGLI ABBONATI | Email di conferma                                | <> A B I U T II CO E T II T II T Paragrafo T                                                                                                    | en 🕶 |
| CRONGOR      [unsubscribe_url]      Shortcode disponibili: [namd, [unsubscribe_url], [discount_tin], [discount_tin], [reduction]                                                                                                    | INTEGRAZIONE          |                                                  | HI [name]<br>Thank you for subscribing to our newsletter We are pleased to offer you the following wouther [discount_code]<br>Thank you for subscribing of ar your order. The discount code is available from [discount_from] to [discount_to)<br>If you are not discretized in our envelopments, you can unached he for (discount to the link below any time: |      |
| Shortcade disponibili: [namule_limande_limande_limande_limande_limande_limande_limande_limande_limande_limande_                                                                                                    | CRONJOB               |                                                  | [unsubscribe_url]                                                                                                    |      |
|                                                                                                    |                       |                                                  | Shortcode disponibili: [name] , [unsubscribe_urr] , [discount_code] , [discount_from] , [discount_to] , [reduction]                                                                                                    |      |

#### 6. Social

Incoraggia i tuoi clienti a condividere la campagna di vendita del tuo negozio tramite i social network più comuni con icone social. Inserisci i link che portano ai tuoi account social nella scheda "**Social**" e lascia il resto a noi.

| Impostazioni popup      | della newsletter  |                                                                |
|-------------------------|-------------------|----------------------------------------------------------------|
| Ø <sub>0</sub> GENERALE |                   |                                                                |
|                         | URL di Facebook   | <i>ŧ</i>                                                       |
| J≓ sconto               |                   | La tua pagina fan su Facebook.                                 |
| PROGETTO                | URL di X          | 8                                                              |
| E-MAIL                  |                   | il tuo account X ufficiale.                                    |
|                         | URL RSS           |                                                                |
| VARIE                   |                   | Il feed RSS di tua scelta (il tua blag, il tua negazia, ecc.). |
| 🕏 САРТСНА               | URL di YouTube    |                                                                |
| ELENCO DEGLI ABBONATI   |                   | Il tuo conale YouTube ufficiale.                               |
| C INTEGRAZIONE          | URL di Google:    | #                                                              |
| CRONJOB                 |                   | La tua pagino ufficiale di Google.                             |
|                         | URL di Pinterest: | •                                                              |
|                         |                   | If two account Pinterest ufficiale.                            |
|                         | URL di Vimeo:     | •                                                              |
|                         |                   | Il tuo account Vimeo ufficiale.                                |
|                         | URL di Instagram: |                                                                |
|                         |                   | Il tuo account instagram ufficiale.                            |
|                         | URL di LinkedIn:  | <b>#</b>                                                       |
|                         |                   | Il tuo account Linkedin ufficiale.                             |
|                         |                   |                                                                |
|                         |                   | Salva                                                          |

In questa scheda, puoi selezionare dove presentare il popup della tua newsletter. Per impostazione predefinita, il nostro modulo visualizzerà il popup su tutte le pagine.

| Impostazioni popup      | o della newsletter                                     |  |
|-------------------------|--------------------------------------------------------|--|
| C GENERALE              |                                                        |  |
|                         | Visualizza il popup su quelle pagine Tutto<br>Homepage |  |
| ↓ <b>F</b> SCONTO       | Categoria<br>Prodotto                                  |  |
| PROGETTO                | CMS<br>Attra pagine                                    |  |
| E-MAIL                  |                                                        |  |
| SOCIAL                  |                                                        |  |
|                         |                                                        |  |
| • САРТСНА               |                                                        |  |
| 🔳 ELENCO DEGLI ABBONATI |                                                        |  |
| C INTEGRAZIONE          |                                                        |  |
| CRONJOB                 |                                                        |  |

# 8. CAPTCHA

**Newsletter Popup** offre 5 tipi di captcha tra cui scegliere il più adatto al tuo popup attuale per prevenire gli utenti spam.

| S GENERALE            | Abilita Captcha   | Si Si                                                 |
|-----------------------|-------------------|-------------------------------------------------------|
| ₹ SCONTO              | Tipo di Captcha   | I'm not a robot     Google reCAPTCHA - V2             |
| PROGETTO              |                   | Frag-Sens                                             |
| E-MAIL                |                   | o Competended by reCAPTCHA Google reCAPTCHA - V3      |
| SOCIAL                |                   | O 76d7e9 Immagine captcha - Livello facile            |
| VARIE                 |                   | O F4ab64 Immagine captcha - Livelio medio             |
| 7 сартсна             |                   | C Immagine captcha - Livello difficile                |
| ELENCO DEGLI ABBONATI | * Chiave del sito |                                                       |
| INTEGRAZIONE          |                   |                                                       |
| CRONJOB               | * Chiave segreta  |                                                       |
|                       |                   | Come attenere in chiave del stro e la chiave segreta? |
|                       |                   |                                                       |

Per utilizzare Google reCAPTCHA, devi inserire la **Chiave del sito e la Chiave segreta** (per la chiave reCAPTCHA classica) oppure l'**ID reCAPTCHA** (per il nuovo progetto reCAPTCHA creato in Google Cloud Console).

Google ha annunciato che tutte le chiavi reCAPTCHA classiche dovranno essere migrate a Google Cloud Console entro la fine del 2025. In precedenza, le chiavi reCAPTCHA venivano gestite separatamente nella console di amministrazione di Google reCAPTCHA, dove gli utenti potevano crearle gratuitamente senza dover collegare una carta di credito. Tuttavia, Google ha spostato tutti i servizi reCAPTCHA su Google Cloud Console per una gestione centralizzata.

#### Cosa devi fare?

# Se stai utilizzando chiavi reCAPTCHA classiche:

Per continuare a utilizzare le tue chiavi esistenti, devi migrarle a Google Cloud Console. Segui questa guida: <u>Come migrare reCAPTCHA Classic a Google Cloud</u>

**Se hai bisogno di nuove chiavi reCAPTCHA:** Devi creare nuove chiavi, a seconda di dove desideri gestirle:

Nella vecchia console di amministrazione di Google reCAPTCHA (fino alla sua completa disattivazione): <u>Creare una chiave reCAPTCHA nella console di</u>
 <u>amministrazione di Google reCAPTCHA</u>

 In Google Cloud Console (consigliato per la compatibilità futura): <u>Come creare</u> <u>chiavi reCAPTCHA in Google Cloud</u>

Una volta ottenute le nuove chiavi, aggiornale nelle impostazioni del modulo **Newsletter Popup** nel back office di PrestaShop.

#### 9. Elenco degli abbonati

In questa scheda, vedrai un elenco di clienti che si sono iscritti al tuo negozio e le loro informazioni. Puoi esportare questo elenco in un file .CSV e creare un backup o trasferirlo in un altro negozio per scopi di marketing.

| CONDIZIONI                                 | Elenco degli abbo | onati  |                                                                                                    |                                       |                                                                                       |
|--------------------------------------------|-------------------|--------|----------------------------------------------------------------------------------------------------|---------------------------------------|---------------------------------------------------------------------------------------|
| SCONTO                                     | 0                 |        |                                                                                                    |                                       |                                                                                       |
| PROGETTO                                   | ID Nome           | Genere | E-mail                                                                                                    | Iscritto                              | Data di sottoscrizione                                                                |
| FROGETTO                                   | 101 Freya Test    |        | Regulation (1) Normal John                                                                                                    | ¥                                     | 12/02/2025 22:53:14                                                                   |
| E-MAIL                                     | 98 Angel          | Uomo   | 147070-00                                                                                                    | ¥                                     | 06/01/2025 08:19:42                                                                   |
|                                            | 96 Freya Nguyen   |        | Property over 100 (1994) and                                                                                                    | ¥                                     | 05/01/2025 23:27:42                                                                   |
| SOCIAL                                     | 95 No customer    |        | Sector (Sector Reveal                                                                                                    | ×                                     | 12/12/2024 22:21:16                                                                   |
| lyang                                      | 90 Angel          | Uomo   | harrachinaargel@grail.com                                                                                                    | ✓                                     | 10/10/2024 15:25:28                                                                   |
| VARIE                                      | 87 AF             | Uomo   | salar Ball formation care                                                                                                    | ×                                     | 04/10/2024 06:08:31                                                                   |
| САРТСНА                                    | 84 hjk hjl        |        | proprieta de la companya de la company | ×                                     | 10/04/2024 00:00:00                                                                   |
|                                            | 81                |        | trangle-rise() great core                                                                                                    | ×                                     | 05/04/2024 05:22:59                                                                   |
| ELENCO DEGLI ABBONATI                      | 80                |        | tranglocitest-20geral.com                                                                                                    | ✓                                     | 05/04/2024 05:12:05                                                                   |
|                                            | 79                |        | tranglochest- 18geral.com                                                                                                    | ×                                     | 05/04/2024 05:10:28                                                                   |
| ELENCO DEGLI ABBONATI INTEGRAZIONE CRONJOB | 81<br>80<br>79    | **     | tenglisteritigani con<br>tenglisteri "Egrad con<br>tenglisteri "Egrad con                                                                                                    | Visualizzazione 10 - / 75 risultato/i | 05/04/2024 05:22:59<br>05/04/2024 05:12:05<br>05/04/2024 05:10:28<br>《 < <b>1 2 3</b> |

#### 10. Integrazione

La scheda **Integrazione** nel modulo **Newsletter Popup** consente agli amministratori del negozio di sincronizzare i dati degli iscritti raccolti tramite i popup della newsletter con servizi esterni di email marketing: **Mailchimp** e **Brevo** (precedentemente Sendinblue). Questa funzione garantisce che i nuovi iscritti vengano aggiunti automaticamente alle tue liste di contatti, facilitando la gestione e l'interazione con i tuoi clienti.

# Come configurare l'integrazione con Mailchimp

# Passaggio 1: Attivare la sincronizzazione con Mailchimp

Nella sezione Sincronizzazione con Mailchimp, attiva l'interruttore Abilita la sincronizzazione con Mailchimp su Sì.

# Passaggio 2: Inserire la chiave API di Mailchimp

- 1. Ottieni la tua chiave API di Mailchimp seguendo questi passaggi:
  - Accedi al tuo account **Mailchimp**.
  - Vai su Impostazioni account > Extra > API Keys.
  - Genera una nuova chiave API o copia una già esistente.
- 2. Incolla la chiave API nel campo **Chiave API di Mailchimp**.
- 3. Clicca su **Verifica chiave API** per controllare la connessione.

# Passaggio 3: Selezionare la lista di pubblico

- Clicca su **Recupera liste** per ottenere le liste di pubblico disponibili dal tuo account Mailchimp.
- 2. Seleziona la lista desiderata dal menu a tendina.
- 3. Clicca su **Salva** per applicare le impostazioni.

L'integrazione con Mailchimp è ora configurata! I nuovi iscritti del tuo negozio verranno automaticamente aggiunti alla lista di pubblico selezionata.

| ONDIZIONI             | Sincronizzazione con Mailchin                                                                              | mp                                                                                                    |
|-----------------------|----------------------------------------------------------------------------------------------------|----------------------------------------------------------------------------------------------------|
| SCONTO                |                                                                                                    |                                                                                                    |
| PROGETTO              | Abilita la sincronizzazione di Mailchimp                                                                   | Ves<br>Abilitando questa opzione, puoi sincronizzare il pubblico dei tuoi abbonati con il tuo account Mailchima |
| E-MAIL                |                                                                                                    |                                                                                                    |
| SOCIAL                | *Chiave API Mailchimp                                                                                      | Controlla la chiave API                                                                                         |
| VARIE                 | Circenizze con success subblice di Malishima                                                               |                                                                                                    |
| CAPTCHA               | Sincronizza con questo pubblico di Malichimp                                                               | Utient publico                                                                                                  |
| ELENCO DEGLI ABBONATI |                                                                                                    | ETS-Soft ~                                                                                                    |
| INTEGRAZIONE          | Sincronizzazione con Brevo (n                                                                              | avoordentemente Condinkluo)                                                                                     |
|                       |                                                                                                    | Terenenienie senninnie                                                                                          |
| CRONJOB               |                                                                                                    | necedentemente Sendinbide)                                                                                      |
| CRONJOB               | Abilita la sincronizzazione Brevo                                                                          | Ves Abilitanda questa aptione, puoi sincronizzare i buoi iscritti con la tua lista contatti Brevo               |
| CRONJOB               | Abilita la sincronizzazione Brevo<br>*Chiave API Brevo                                                     | Yes     Abilitanda questa optione, puoi sincronizzare i buoi iscritti con la tua lista contatti Brevo           |
| CRONJOB               | Abilita la sincronizzazione Brevo<br>*Chiave API Brevo                                                     |                                                                                                    |
| CRONDOB               | Abilita la sincronizzazione Brevo<br>*Chiave API Brevo                                                     |                                                                                                    |
| CROMOOB               | Abilita la sincronizzazione Brevo<br>*Chiave API Brevo<br>Sincronizzazione con questa lista contatti Brevo |                                                                                                    |
| CRONJOB               | Abilita la sincronizzazione Brevo<br>*Chiave API Brevo<br>Sincronizzazione con questa lista contatti Brevo |                                                                                                    |

#### Come configurare l'integrazione con Brevo (Sendinblue)

#### Passaggio 1: Attivare la sincronizzazione con Brevo

Nella sezione **Sincronizzazione con Brevo (precedentemente Sendinblue)**, attiva l'interruttore **Abilita la sincronizzazione con Brevo** su **Sì**.

#### Passaggio 2: Inserire la chiave API di Brevo

- 1. Ottieni la tua chiave API di Brevo seguendo questi passaggi:
  - Accedi al tuo account **Brevo (Sendinblue)**.
  - Vai su SMTP & API nel menu delle impostazioni.
  - Copia la chiave API dalla sezione **API**.
- 2. Incolla la chiave API nel campo Chiave API di Brevo.
- 3. Clicca su Verifica chiave API per convalidare la connessione.

#### Passaggio 3: Selezionare la lista contatti

- Clicca su **Recupera liste contatti** per ottenere le liste disponibili dal tuo account Brevo.
- 2. Scegli la lista contatti desiderata dal menu a tendina.
- 3. Clicca su **Salva** per confermare le impostazioni.

L'integrazione con Brevo è ora configurata! I nuovi iscritti verranno automaticamente aggiunti alla lista contatti selezionata.

# 11. Cronjob

La scheda **Cronjob** del modulo **Newsletter Popup** consente ai proprietari dei negozi di automatizzare la sincronizzazione della loro lista di iscritti di **PrestaShop** con il pubblico di **Mailchimp**. Configurando un cronjob sul server, il sistema aggiornerà regolarmente il pubblico di Mailchimp con i nuovi iscritti raccolti tramite il popup della newsletter. Inoltre, gli utenti possono attivare manualmente la sincronizzazione quando necessario.

# Come configurare il Cronjob

# Passaggio 1: Generare un token sicuro

- Individuare il campo **Token sicuro per Cronjob**.
- Cliccare sul pulsante **Aggiorna** per generare un nuovo token sicuro (se necessario).

# Passaggio 2: Configurare il Cronjob sul server

- Il modulo fornisce un comando cronjob nella sezione **URL Cronjob**.
- Copiare questo comando e configurarlo nel gestore dei cronjob del server.

Formato di esempio: **\*\*\*\*\*** /usr/bin/php

/path\_to\_prestashop/modules/ybc\_newsletter/cronjob.php secure=YOUR\_SECURE\_TOKEN

• Questo comando deve essere eseguito periodicamente per mantenere aggiornato il pubblico di Mailchimp.

Anota: La frequenza di esecuzione dipende dalle vostre esigenze. Un'impostazione tipica potrebbe essere una volta al giorno.

| X <sup>®</sup> GENERALE |                         |                                                                                                    |
|-------------------------|-------------------------|----------------------------------------------------------------------------------------------------|
| CONDIZIONI              | ≓ Cronjob               |                                                                                                    |
| SCONTO                  | * Token sicuro cronjob: | 6tAAmPhfDEKe Aggiornamento                                                                                                    |
| PROGETTO                | URL del croniob:        | Imposta un cronjob come di seguito sul tuo server per sincronizzare automaticamente la tua malling list PrestaShop con il pubblico di posta di Mailchimp: |
| E-MAIL                  | era de la orgon         | * * * * * C.\php/php C.\wamp64www\prestashop_8.1.6/modules/ybc_newsletter/cronjob.php secure= 6iAAmPh/DEKe                                                |
| SOCIAL                  |                         |                                                                                                    |
| VARIE                   |                         | Eseguire cronjob manualmente                                                                                                    |
| <b>D</b> сартсна        |                         |                                                                                                    |
| ELENCO DEGLI ABBONATI   |                         | SINCRONIZZA LA MAILING LIST DI PRESTASHOP CON IL PUBBLICO DI POSTA DI MAILCHIMP                                                                           |
| INTEGRAZIONE            |                         | 🛓 SINCRONIZZA IL PUBBLICO DI POSTA DI MAILCHIMP CON LA MAILING LIST DI PRESTASHOP                                                                         |
| CRONJOB                 |                         |                                                                                                    |
|                         |                         |                                                                                                    |
|                         |                         |                                                                                                    |

### Come eseguire manualmente il Cronjob

Cliccare sul pulsante **Esegui cronjob manualmente** per avviare immediatamente il cronjob.

#### Opzioni di sincronizzazione manuale

Gli utenti possono sincronizzare manualmente i dati in entrambe le direzioni:

- Sincronizzare la lista degli iscritti di PrestaShop con il pubblico di Mailchimp: Cliccare su questo pulsante per inviare gli ultimi iscritti email da PrestaShop a Mailchimp.
- Sincronizzare il pubblico di Mailchimp con la lista degli iscritti di PrestaShop: Cliccare su questo pulsante per importare il pubblico di Mailchimp nella lista degli iscritti di PrestaShop.

# V. GRAZIE

Grazie ancora per aver acquistato il nostro prodotto e per aver letto questa documentazione. Ci auguriamo che questo documento sia utile ed efficiente nell'installazione e nell'utilizzo del modulo "**Responsive newsletter popup**". Se hai domande per le quali non è disponibile una risposta in questo documento, non esitare a contattarci.